EVANGELISCH STIFTISCHES GYMNASIUM

## G-Mail E-Mail für Android einrichten

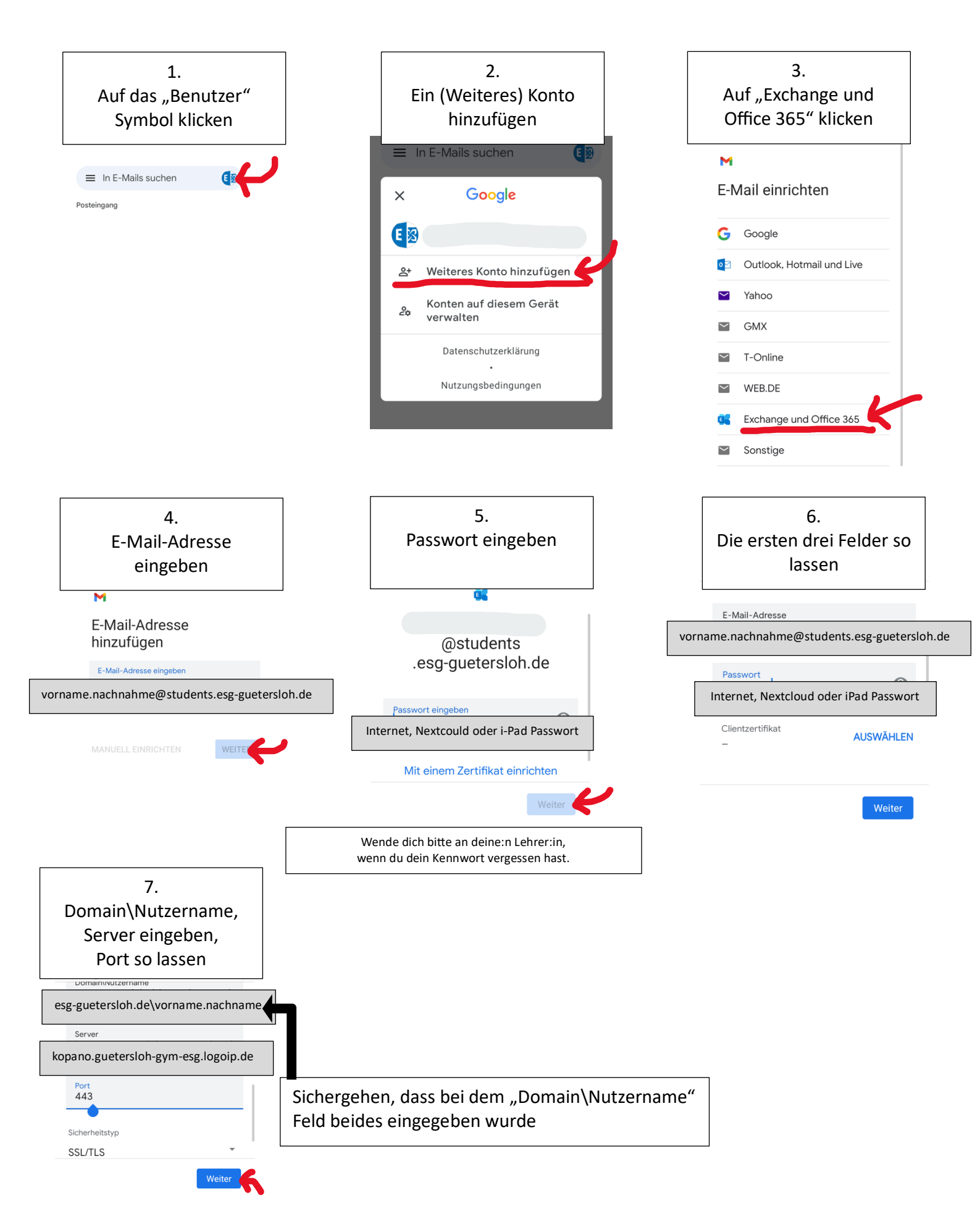